# <u>Camp Navajo – Firewood Payment Info Sheet for Pay.gov</u> (2021/05/11)

## Steps:

- 1. Review "Firewood Permit Info" sheet to understand restrictions and regulations. *This is a military installation; we have a lot of restrictions.*
- 2. Review Cultural Resources and Munitions of Explosive Concern Brief.

#### If you wish to continue proceed with following steps.

- 3. Sign "CR & MEC Acknowledgement" form.
- 4. Sign "Waiver of Liability" form.
- 5. Submit Payment via "Pay.gov" (instruction below).
  - a. All payment must now go through "Pay.gov".
  - b. NO REFUNDS WILL BE GIVEN FOR ANY REASON.
- 6. Email and attach:
  - a. Signed CR & MEC Brief
  - b. Signed Waiver of Liability
  - c. Proof of eligibility
    - i. Military personnel, veteran, AZDEMA employee, or Camp Navajo tenant
  - d. <u>Confirmation email from Pay.gov</u> to <u>campnavajowoodcutting@emo.azdema.gov</u>
    - i. Please put "CN Firewood Permit" in subject header of email.

<u>Specific Pay.Gov Instructions</u>: Consider signing up for a Pay.gov account to be able to easily access your account and past payments in the future. However, the instructions below are only for submitting a payment (e.g. as a guest) to the correct account.

1. Search "Pay.gov" from a web browser (For this example Google Chrome is being used)

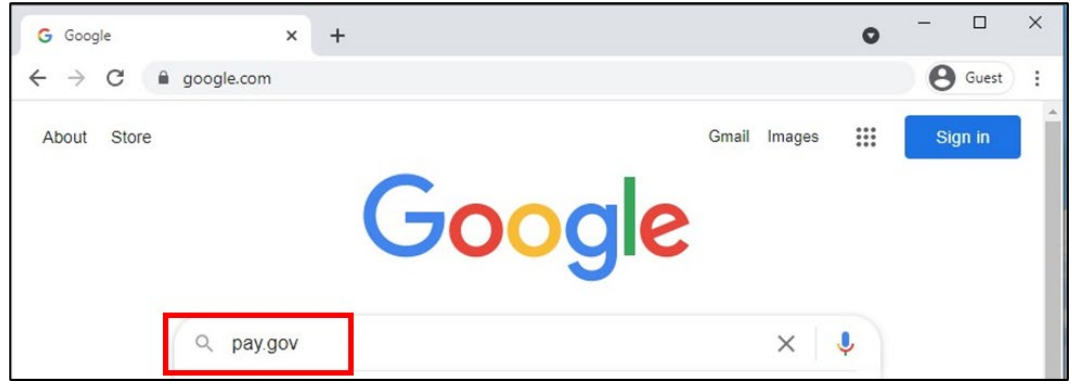

2. In search bar, type, "Army Forestry Product Collections" and click "Search"

| 🧠 Pay.gov - Home 🗙 🕂                                                                                        | • - • ×                                    |
|----------------------------------------------------------------------------------------------------|--------------------------------------------|
| ← → C                                                                                                    | x 🖈 🔞 :                                    |
| Pay gov*                                                                                                    | Sign In Create an Account                  |
| Explore More Options Find an Agency Online Help                                                             | Army Forestry Product Collections × Search |
| Alert Message:<br><u>Coronavirus (COVID-19) Updates</u><br><u>SBA and 1201 Borrower Payment Information</u> |                                            |
| The secure way to pay U.S.<br>Federal Government Agencies                                                   |                                            |

3. Click, "Continue"

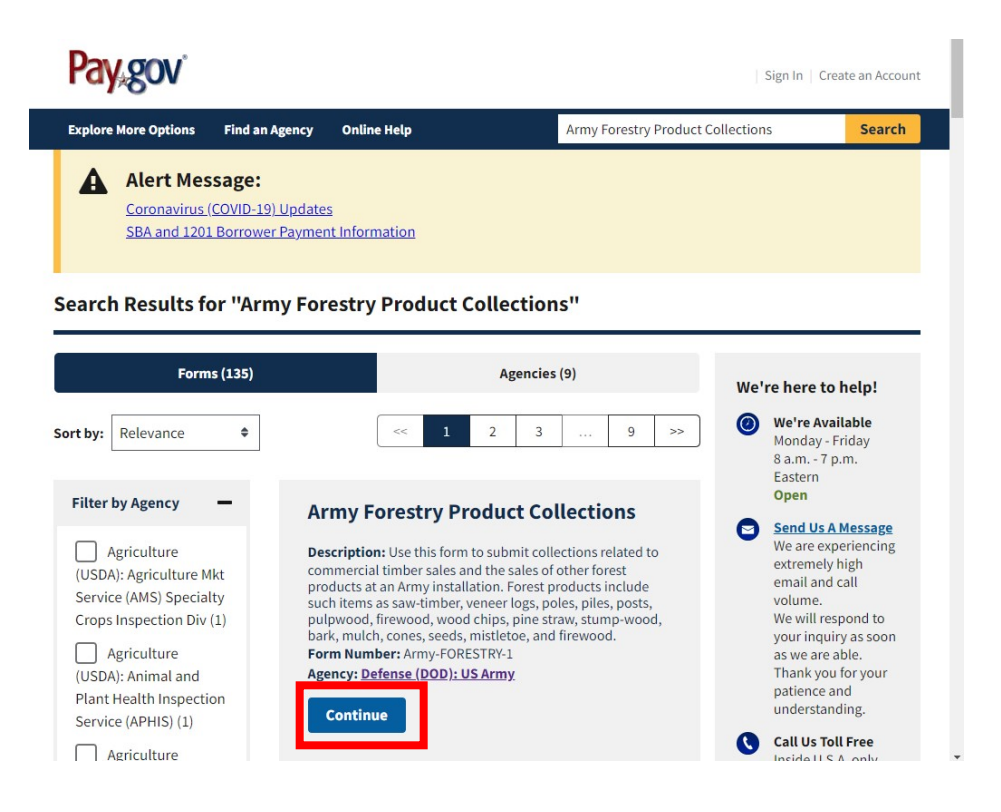

### 4. Click, "Continue to the Form"

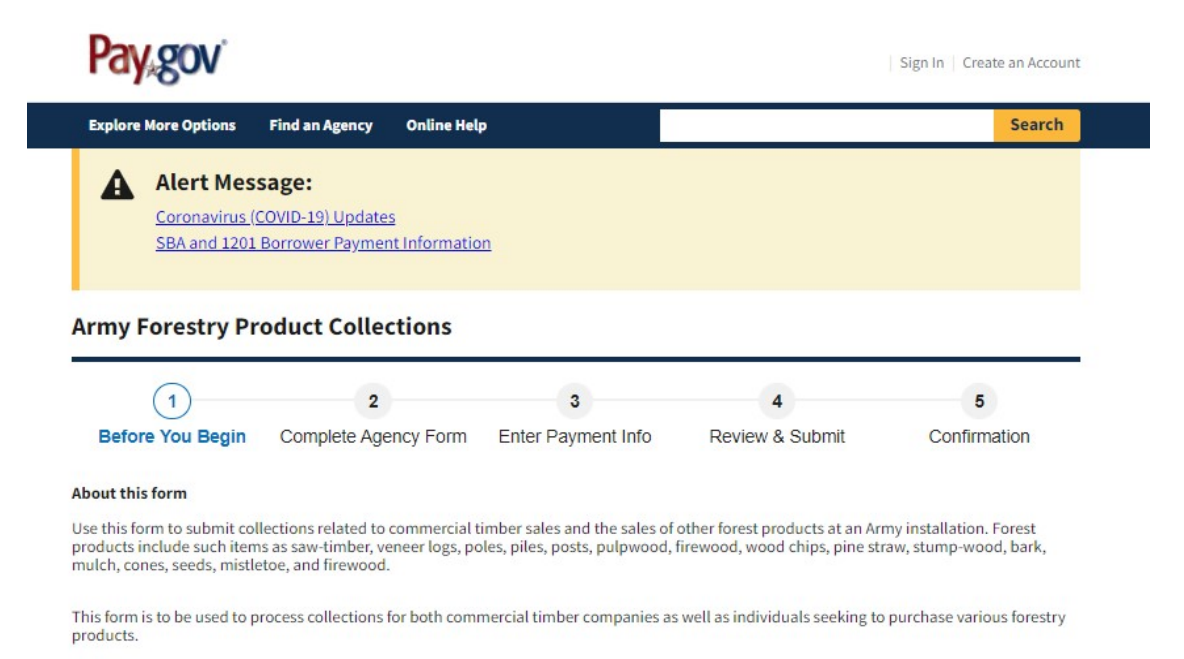

#### Accepted Payment Methods:

- Bank account (ACH)
- Amazon account
- PayPal account
- Debit or credit card

#### With an account you can:

- · See the payments you made since you created an account.
- · Store payment information so you don't have to re-enter it.
- · Copy a form you already submitted the next time you need to make a payment.

To take advantage of these benefits, you can Sign In or Create an Account. To continue as a guest user, click the 'Continue to the Form' button.

Preview Form Cancel

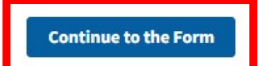

- 5. Fill out page.
  - a. Remember to:
    - i. Fill out correct information, especially your email!!!
    - ii. Select "Camp Navajo" on Installation drop down menu.
    - iii. Select "Lump Sum Payment" for Payment Type
    - iv. Select "firewood" for Lump Sum Payment drop down menu.
    - v. Input correct amount for "Payment Amount" box.
      - 1. Oak = \$5/cord; <u>3 cords MAX</u> (\$15.00)
      - 2. Pine = \$1/cord; 10 cords MAX (\$10.00)
    - vi. Specify what firewood (oak or pine) you want and how the "Payment Amount" is broken down (see example below).
    - vii. Click "Continue"

|                                                                                                    |                                                                                         | Army Forest Product Collections        |                                                                                                    |                                                                                                    |            |                                       |            |           |        |                                                                                                    |
|----------------------------------------------------------------------------------------------------|-----------------------------------------------------------------------------------------|----------------------------------------|----------------------------------------------------------------------------------------------------|----------------------------------------------------------------------------------------------------|------------|---------------------------------------|------------|-----------|--------|----------------------------------------------------------------------------------------------------|
| Required Field                                                                                                    | d:                                                                                      |                                        |                                                                                                    |                                                                                                    |            |                                       |            |           |        |                                                                                                    |
| •                                                                                                    | Name:                                                                                   | Paul Bunyan                            |                                                                                                    |                                                                                                    |            |                                       |            |           |        |                                                                                                    |
| * Company                                                                                                    | Name:                                                                                   | Civilian                               |                                                                                                    |                                                                                                    |            |                                       |            |           |        |                                                                                                    |
| * Ac                                                                                                    | ddress:                                                                                 | 1 Lumberjack                           | Way                                                                                                    |                                                                                                    |            |                                       |            |           |        |                                                                                                    |
|                                                                                                    | * City:                                                                                 | Flagstaff                              |                                                                                                    |                                                                                                    | * State:   | Arizona                               |            | ~         | Zip: 8 | 8005                                                                                                    |
| * Teler                                                                                                    | phone:                                                                                  | 123-456-7890                           | )                                                                                                    |                                                                                                    |            |                                       |            |           |        |                                                                                                    |
|                                                                                                    | Email:                                                                                  | PaulBunyan@                            | Doonderosa                                                                                                    | com                                                                                                    |            |                                       |            |           |        |                                                                                                    |
| Contract Nu                                                                                                    | umber:                                                                                  |                                        |                                                                                                    |                                                                                                    |            |                                       |            |           |        |                                                                                                    |
| t la sta                                                                                                    | laties:                                                                                 | CAMP NAVA                              | 10                                                                                                    |                                                                                                    |            |                                       |            |           |        |                                                                                                    |
| Insta                                                                                                    | allation:                                                                               | CAMP NAVA                              | 10                                                                                                    |                                                                                                    |            |                                       |            |           |        | ``                                                                                                    |
| * Paymen                                                                                                    | nt Type:                                                                                | Lump Sum                               | Payment                                                                                                    | OSca                                                                                                    | aled Sale  | - Payment p                           | er Unit Vo | lume      |        |                                                                                                    |
|                                                                                                    |                                                                                         | Army Instal                            | lation Forest                                                                                                    | ry Produ                                                                                                    | ict Fees   |                                       |            |           |        |                                                                                                    |
| Lump Sum Pa                                                                                                    | ayment                                                                                  | firewood                               |                                                                                                    | •                                                                                                    | -          | Payment A                             | mount: \$  | 18.00     |        |                                                                                                    |
| aled Sale - Pa                                                                                                    | syment p                                                                                | er Unit Volume                         |                                                                                                    |                                                                                                    |            |                                       |            |           |        |                                                                                                    |
| Quantity                                                                                                    | Unit                                                                                    | er Unit Volume                         | Forest P                                                                                                    | Product                                                                                                    |            |                                       | U          | nit Price | To     | tal Amount                                                                                                    |
| Quantity                                                                                                    | Unit<br>TON                                                                             | er Unit Volume                         | Forest PINE SAV                                                                                                    | Product<br>VTIMBER<br>P-N-SAW                                                                                                    | t.         | Q                                     | U          | nit Price | To     | tal Amount<br>\$0.00                                                                                                    |
| Quantity                                                                                                    | Unit<br>TON<br>TON<br>TON                                                               |                                        | Forest PINE SAV<br>PINE CHI<br>PINE PUI                                                                                                    | Product<br>VTIMBER<br>P-N-SAW                                                                                                    | t<br>r     | @<br>@                                |            | nit Price | To     | tal Amount<br>S0.00<br>S0.00                                                                                                    |
| Quantity                                                                                                    | Unit<br>TON<br>TON<br>TON<br>TON<br>TON                                                 |                                        | Forest I<br>PINE SAV<br>PINE CHI<br>PINE PUI<br>RDWOOD                                                                                                    | Product<br>VTIMBER<br>P-N-SAW<br>.PWOOD<br>SAWTIM                                                                                 | t<br>/     | 8                                     |            | tit Price |        | tal Amount<br>\$0.00<br>\$0.00<br>\$0.00                                                                                                    |
| Quantity                                                                                                    | Unit<br>TON<br>TON<br>TON<br>TON<br>TON<br>TON                                          | er Unit Volume                         | Forest I<br>PINE SAU<br>PINE CHI<br>PINE PUI<br>RDW00D<br>RDW00D                                                                                                    | Product<br>VTIMBER<br>P-N-SAW<br>PWOOD<br>SAWTIM<br>PULPWO                                                                        | BER        | @<br>@<br>@<br>@                      |            | iit Price |        | tal Amount<br>50.00<br>50.00<br>50.00<br>50.00<br>50.00                                                                                                    |
| Quantity                                                                                                    | Unit<br>TON<br>TON<br>TON<br>TON<br>TON<br>TON<br>MBF                                   | er Unit Volume                         | Forest I<br>PINE SAV<br>PINE CHI<br>PINE PUL<br>RDWOOD<br>RDWOOD<br>PIL/SA                                                                                                    | Product<br>VTIMBER<br>P-N-SAW<br>PWOOD<br>SAWTIMS<br>PULPWO                                                                       | BER<br>DOD | 8<br>8<br>8<br>8                      |            | nit Price |        | tal Amount<br>50.00<br>50.00<br>50.00<br>50.00<br>50.00<br>50.00                                                                                                    |
| Quantity                                                                                                    | Unit<br>TON<br>TON<br>TON<br>TON<br>TON<br>TON<br>MBF<br>MBF                            |                                        | Forest I<br>PINE SAV<br>PINE CHI<br>PINE PUI<br>RDWOOD<br>RDWOOD<br>PINESI<br>PINE SA                                                                                                    | Product<br>VTIMBER<br>P-N-SAW<br>.PWOOD<br>SAWTIMI<br>PULPWO<br>TIMBER<br>P-MSAW                                                  | BER<br>DOD | 888                                   |            | iit Price |        | tal Amount<br>\$0.00<br>\$0.00<br>\$0.00<br>\$0.00<br>\$0.00<br>\$0.00                                                                                                    |
| Quantity                                                                                                    | Unit<br>TON<br>TON<br>TON<br>TON<br>TON<br>TON<br>TON<br>MBF<br>CORE                    |                                        | Forest I<br>PINE SAV<br>PINE CHI<br>PINE PUI<br>RDWOOD<br>RDWOOD<br>PINE SA<br>PINE NJ                                                                                                    | Product<br>VTIMBER<br>P-N-SAW<br>PWOOD<br>SAWTIMI<br>PULPWO<br>VTIMBER<br>P-MSEN<br>VIME D                                        | BER<br>DOD | 0 0 0 0 0 0 0 0 0 0 0 0 0 0 0 0 0 0 0 |            | iit Price |        | tal Amount<br>\$0.00<br>\$0.00<br>\$0.00<br>\$0.00<br>\$0.00<br>\$0.00<br>\$0.00<br>\$0.00                                                                                                    |
| Quantity                                                                                                    | Unit<br>TON<br>TON<br>TON<br>TON<br>TON<br>TON<br>MBF<br>CORE<br>MBF                    |                                        | Forest PINE SAV<br>PINE CHI<br>PINE PUI<br>RDWOOD<br>RDWOOD<br>PINE SAV<br>PINE SAV<br>PINE SAV                                                                                                    | Product<br>VTIMBER<br>P-N-SAW<br>PWOOD<br>SAWTIMS<br>PULPWO<br>VTIMBER<br>P-MSEW<br>W/C JD<br>SAWE/M                              | BER<br>DOD |                                       |            | it Price  |        | tal Amount<br>\$0.00<br>\$0.00<br>\$0.00<br>\$0.00<br>\$0.00<br>\$0.00<br>\$0.00<br>\$0.00<br>\$0.00<br>\$0.00                                                                                                    |
| Quantity                                                                                                    | Unit<br>TON<br>TON<br>TON<br>TON<br>TON<br>TON<br>MBF<br>CORE<br>MBF                    |                                        | Forest P<br>PINE SAV<br>PINE CHI<br>PINE PUI<br>RDWOOD<br>RDWOOD<br>RDWOOD<br>PINE SU<br>HARDWOOD<br>HARDWOOD                                                                                                    | Product<br>VTIMBER<br>P-N-SAW<br>PWOOD<br>SAWTIM<br>PULPWO<br>VTIMBER<br>P-MSAW<br>AWG JD<br>SAWG JD<br>SAWG JD<br>PULPWO         |            |                                       |            | it Price  |        | tal Amount<br>\$0.00<br>\$0.00<br>\$0.00<br>\$0.00<br>\$0.00<br>\$0.00<br>\$0.00<br>\$0.00<br>\$0.00<br>\$0.00                                                                                                    |
| Quantity                                                                                                    | TON<br>TON<br>TON<br>TON<br>TON<br>TON<br>TON<br>MBF<br>CORE<br>MBF<br>CORE             |                                        | Forest I<br>PINE SAV<br>PINE CHI<br>PINE PUI<br>RDWOOD<br>RDWOOD<br>RDWOOD<br>PINE SA<br>PINE SA<br>PINE SA<br>HARDWOOD<br>HARDWOOD                                                                                                    | Product<br>VTIMBER<br>P-N-SAW<br>PWOOD<br>SAWTIM<br>PULPWO<br>TIMBER<br>P-N-SAW<br>AVCD<br>SAWAAR<br>PULPWO<br>PS - MIXE          |            |                                       |            | sit Price |        | tal Amount<br>\$0.00<br>\$0.00<br>\$0.00<br>\$0.00<br>\$0.00<br>\$0.00<br>\$0.00<br>\$0.00<br>\$0.00<br>\$0.00<br>\$0.00<br>\$0.00                                                                                                    |
| Quantity                                                                                                    | TON<br>TON<br>TON<br>TON<br>TON<br>TON<br>TON<br>MBF<br>CORE<br>MBF<br>CORE<br>TON      |                                        | Forest I<br>PINE SAV<br>PINE CHI<br>PINE PUI<br>RDWOOD<br>RDWOOD<br>RDWOOD<br>PINE SU<br>HARDWOOD<br>HARDWOOD<br>WOOD CHI<br>OTH                                                                                                    | Product<br>VTIMBER<br>P-N-SAW<br>PWOOD<br>SAWTIMI<br>PULPWO<br>MIMBER<br>P-MSAW<br>AWOD<br>PS - MIXE<br>HER                       |            |                                       |            | it Price  |        | tal Amount<br>\$0.00<br>\$0.00<br>\$0.0 |
| Quantity                                                                                                    | yment p<br>Unit<br>TON<br>TON<br>TON<br>TON<br>TON<br>MBF<br>CORE<br>MBF<br>CORE<br>TON |                                        | Forest I<br>PINE SAV<br>PINE CHI<br>PINE PUI<br>RDWOOD<br>RDWOOD<br>RDWOOD<br>PINE SA<br>HINE SA<br>HINE | Product<br>VTIMBER<br>P-N-SAW<br>PWOOD<br>SAWTIMI<br>PULPWO<br>TIMPER<br>P-MSEW<br>AVCID<br>SAWARI<br>PULPWO<br>PS - MIXE<br>HER  |            |                                       |            | it Price  |        | tal Amount<br>\$0.00<br>\$0.00<br>\$0.0 |
| Quantity Quantity Qu | Arment p<br>Unit<br>TON<br>TON<br>TON<br>TON<br>MBF<br>CORE<br>MBF<br>CORE<br>TON       | ds Qak = \$15<br>ds Pine = \$3<br>= 18 | Forest PINE SAV<br>PINE CHI<br>PINE CHI<br>PINE PUL<br>RDWOOD<br>PINE SAU<br>PINE SAU<br>PINE SAU<br>HARDWOOD<br>HARDWOOD<br>WOOD CHI                                                                                                    | Product<br>VTIMBER<br>P-N-SAW<br>PVOOD<br>SAWTIM<br>PULPWC<br>VTIMPER<br>P-N SAW<br>AC JD<br>SAWAAA<br>PULPWC<br>PS - MIXE<br>HER |            |                                       |            | tit Price |        | tal Amount<br>\$0.00<br>\$0.00<br>\$0.00<br>\$0.00<br>\$0.00<br>\$0.00<br>\$0.00<br>\$0.00<br>\$0.00<br>\$0.00<br>\$0.00                                                                                                    |

6. Select Payment type (in this example, "Debit or credit card" was selected) and Click Next.

| 0                       |                      |                    | 1               | 5            |
|-------------------------|----------------------|--------------------|-----------------|--------------|
| Before You Begin        | Complete Agency Form | Enter Payment Info | Review & Submit | Confirmation |
| Payment Information     |                      |                    |                 |              |
| Payment Amount \$18.00  |                      |                    |                 |              |
| * I want to pay with my |                      |                    |                 |              |
| Bank account (ACH)      |                      |                    |                 |              |
| Amazon account          |                      |                    |                 |              |
| PayPal account          | _                    |                    |                 |              |
| Debit or credit card    |                      |                    |                 |              |
| Previous Return         | to Form              |                    |                 | Next         |

**Army Forestry Product Collections** 

- 7. Fill out Payment Page and click "Review and Submit Payment".
- 8. Print out Confirmation or find Confirmation Email after submitting payment via Pay.gov. Need to email this confirmation of payment and amount to Camp Navajo Environmental prior to receiving valid permit.